## Online Upgrade Network License Key, legacy version

1267 kbadmin July 6, 2021 Update and Upgrade 0 3595

1. Click "GstarCAD License Manager (server)" from Windows Start button> All Programs>GstarCAD Network License Manager.

| GstarCAD NetWork License Manager |
|----------------------------------|
| GstarCAD License Manager(server) |
| 🚉 LMTools                        |
| 🎯 Uninstall                      |

2. Then the following window will pop up. Click the "Activation" button.

| 0 | GstarCAD License Manager(serv | er 1.5)       |        |                     |                 | <b></b> X_ |
|---|-------------------------------|---------------|--------|---------------------|-----------------|------------|
|   | Product/Edition/Language      | Serial Number | Status | Quantity of license | Expiration date | Trustflag  |
|   |                               |               |        |                     |                 |            |
|   |                               |               |        |                     |                 |            |
| L |                               |               |        |                     |                 |            |
| L |                               |               |        |                     |                 |            |
| L |                               |               |        |                     |                 |            |
| L |                               |               |        |                     |                 |            |
|   |                               |               |        |                     |                 |            |
|   |                               |               |        |                     |                 |            |
| L | ·                             |               |        |                     |                 |            |
|   | Activation                    | SetPort       | Return | User Info           |                 | OK         |

3. Input your Serial Number which you used to activate GstarCAD old version network license key before, and specify the quantity of license, then click the "Activate On-line" button.

| Activation                                                                                                    | ×                |
|----------------------------------------------------------------------------------------------------|------------------|
| Input your Serial Number<br>2901-DF07-0000-0100-B383-****-0000-0300<br>Quantity of license: 2                                                             | Activate On-line |
| GstarCAD provides 2 ways to activate your program:<br>1. If you want to activate your program on-line,please input your serial num<br>"Activate On-line". | ber and click    |
| <ol> <li>If your computer is not connected to the internet, please <u>click here</u> to activation wizard.</li> </ol>                                     | use the manual   |
|                                                                                                    | Exit             |

4. Click the "OK" button to close the Activation successful window.

| SerialNumber: 2901-DF07-0000-0100-B383- **** -0000-0300                          |                                                                                                    |                            |                              |  |  |
|----------------------------------------------------------------------------------|----------------------------------------------------------------------------------------------------|----------------------------|------------------------------|--|--|
| Software                                                                         | GstarCAD                                                                                            | 2020                       | Professional                 |  |  |
| Language                                                                         | ENG                                                                                                 |                            |                              |  |  |
| Expiration date: permanent                                                       |                                                                                                    |                            |                              |  |  |
| Quantity                                                                         | 2                                                                                                   |                            |                              |  |  |
| Warnings                                                                         |                                                                                                    |                            |                              |  |  |
| You migh<br>of the followin<br>Change ti<br>Reinstalli<br>Replacing<br>Hard disk | t have the risk to L<br>g operations:<br>he authorized com<br>ng your OS;<br>g hardware;<br>format; | OSE your license<br>puter; | if you want to carry out on  |  |  |
|                                                                                  | ETLIEN your licens                                                                                  | se first, and then a       | ctivate again after you have |  |  |

5. Then click the "OK" button to finish the activation.

| Product/Edition/Language | Serial Number                             | Status  | Quantity of license | Expiration date | Trustflag     |
|--------------------------|-------------------------------------------|---------|---------------------|-----------------|---------------|
| starCAD Pro/2019/ENG     | 2901-OF07-0000-0100-8383- **** -0000-0300 | Enabled | 2                   | permanent       | Fully Trusted |
|                          |                                           |         |                     |                 |               |
|                          |                                           |         |                     |                 |               |
|                          |                                           |         |                     |                 |               |
|                          |                                           |         |                     |                 |               |
|                          |                                           |         |                     |                 |               |
|                          |                                           |         |                     |                 |               |
|                          |                                           |         |                     |                 |               |

Online URL: https://www.kb2.gstarcad.com.my/article.php?id=1267